EPEVER

HUIZHOU EPEVER TECHNOLOGY CO., LTD

TEL: +86-752-3889706

※ Thanks for selecting the EPEVER RTU 4G HE01 wireless remote terminal unit. Please read this manual carefully before using.

X This product is not waterproof or dustproof. Do not use it in humid, high salt spray, corrosion, greasy, flammable, explosive, dust accumulative, or other severe environments.

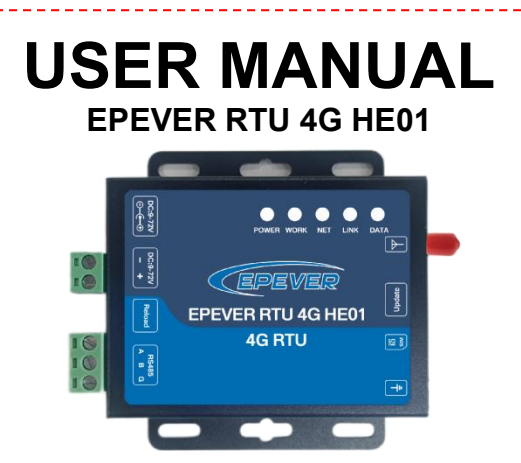

### 1. Overview

EPEVER RTU 4G HE01 is a new wireless remote terminal unit based on the 4G network. With the SIM card, the solar controllers, inverters, or inverter/chargers connected to the moudule can easily access the EPEVER cloud server (Solar Guardian). It helps realize remote, wireless, and networked communication among devices quickly.

#### Features:

- Automatic restore after disconnection
- 4G network with low latency, wide coverage, and flexible networking
- Support PC software, serial port command, SMS command
- Support RS485 communication
- Support TCP/UDP protocol
- Support PC or phone APP to monitor status and program parameters

# 2. Characteristics

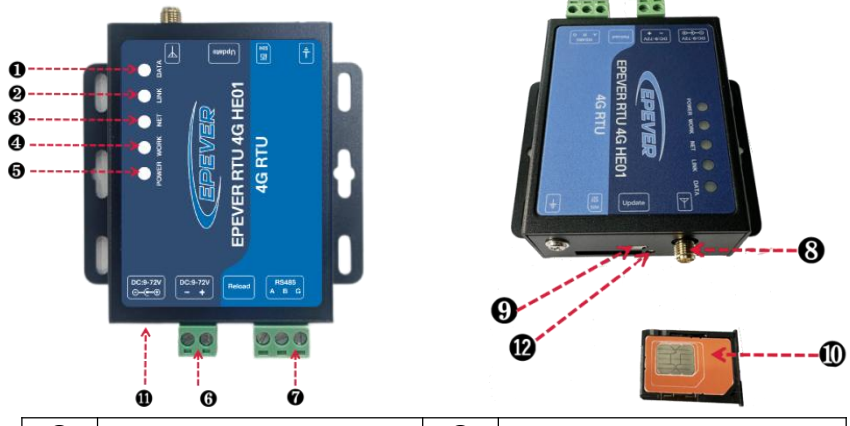

| 0 | DATA indicator                    | 1 | RS485 terminals <sup>(1)</sup>               |
|---|-----------------------------------|---|----------------------------------------------|
| 0 | LINK indicator                    | 8 | Antenna connector                            |
| 6 | NET indicator                     | 9 | Upgrade port                                 |
| 4 | WORK indicator                    | 0 | SIM card slot                                |
| 6 | Power indicator                   | 0 | DC power connector                           |
| 6 | DC power terminals <sup>(1)</sup> | Ð | SIM card slot push-out button <sup>(2)</sup> |
|   |                                   |   |                                              |

#### (1) Terminal Definition

|                    | 9~72V |          |     |           |       |
|--------------------|-------|----------|-----|-----------|-------|
| DC nower terminals | GNE   | <b>)</b> | VCC | 5 08-2 2P | 1-GND |
|                    | 1     |          | 2   | J.00-2 2F | 2-VCC |
|                    |       | RS485    |     |           | 1-A   |
| RS485 terminals    | A     | В        | G   | 5.08-3P   | 2-B   |
|                    | 1     | 2        | 3   |           | 3-GND |

(2) **Installing the SIM card:** Press the yellow button **(2)**, and the SIM card slot **(0)** is pushed out. Put the SIM card on it, and push it into the module.

#### 3. Accessories

| Туре     | Picture | Name                         | Function                                                                    |
|----------|---------|------------------------------|-----------------------------------------------------------------------------|
| Included |         | 4G antenna                   | Connect to the antenna connector (3) for data sending or receiving.         |
|          | Ser.    | 3 Pin connector<br>(5.08-3P) | Connect to the RS485 terminals  for data transmission (Alternate terminal). |

1

|          | See. | 2 Pin connector<br>(5.08-2P)                                            | Connect to the DC power terminals for power supplying (Alternate terminal).                                                                      |
|----------|------|-------------------------------------------------------------------------|----------------------------------------------------------------------------------------------------|
|          | Ó    | RJ45 to 5.08<br>communication<br>cable(CC-RJ45-3P5.0<br>8-150)          | Connect the RS485 terminal (2) on the module to the RJ45 communication port on the controller, inverter, or fusioncube for device communication. |
| Optional | 0    | Red and black parallel<br>wire 20AWG-5.08-2P-<br>tinned connection wire | Connect the power supply terminal of the module<br>The tinned end can be connected to the device battery for power supply.                       |

## 4. Indicator Instruction

| Indicator | Status                                         | Instruction                                           |
|-----------|------------------------------------------------|-------------------------------------------------------|
| DATA      | Flashing (green)                               | Serial port data interaction indication               |
| DATA      | OFF                                            | Serial port data is not interacting                   |
|           | Always on (green)                              | Socket A connection successfully                      |
|           | OFF                                            | Socket A Connection failed                            |
| NET       | Slow flashing (green)<br>Flash 4 stops 1/cycle | Connect to 4G network successfully                    |
|           | OFF                                            | Connect to 4G network successfully Failed to register |
|           | Flashing (green)                               | Work normal                                           |
| WORK      | OFF                                            | Module exception                                      |
| DOWED     | On Solid(Red)                                  | Power on normal                                       |
| POWER     | OFF                                            | Power supply exception                                |

## 5. Installation

- Install the EPEVER RTU 4G HE01 by the sequence following:
- ① **Communication Part:** Connect the SIM card, antenna, and communication cables.
- ② **Power Part:** Power on the EPEVER RTU 4G HE01 by connecting a battery.

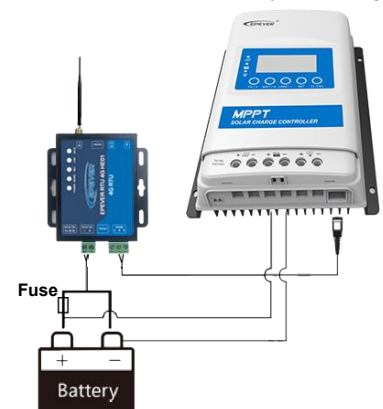

When using battery power, it is necessary to add a fast-acting fuse according to the battery capacity to prevent the battery from short-circuiting.

### 6. Specifications

| Model Parameter                     | EPEVER RTU 4G HE01                                                    |
|-------------------------------------|-----------------------------------------------------------------------|
| Input Voltage                       | 9~72VDC                                                               |
| Power Consumption                   | Communication: <600mA/12V;<br>Idle: <100mA/12V                        |
| Working Frequency                   | About the operating frequency $band^{(1)}$                            |
| Configuration Methods               | Cloud server, PC software, serial port command, SMS command           |
| Communication Method                | RS485                                                                 |
| Communication Standard              | The male head standard in "Communication Interface<br>Standard V-1.1" |
| Baud Rate                           | 1200bps ~ 115200bps, 8N1                                              |
| Antenna Connector                   | 50Ω SMA (female head)                                                 |
| Antenna Gain                        | 2.5dBi ~ 5dBi                                                         |
| Work Temperature Range              | -40°C~ 85°C                                                           |
| Enclosure                           | IP30                                                                  |
| Relative Humidity                   | 5 ~ 95% (N.C.)                                                        |
| Dimension (Length x Width x Height) | 99mm x 86mm x 25mm<br>(Including terminals and installation handles ) |
| Mounting Hole Size                  | 75mm / Φ4 / Φ3                                                        |

(1) For each country, the working band is different. If you want to know the working band in your country, please contact EPEVER technical support.

| EPEVER HUIZH                                                                                                    | HOU EPEVER TECHNOLOGY CO., LTD                                                                                    | TEL: +86                                                                                                    | -752-3889706                                                                                                    | Website: www.epever.com                                                                                         |
|----------------------------------------------------------------------------------------------------|----------------------------------------------------------------------------------------------------|----------------------------------------------------------------------------------------------------|----------------------------------------------------------------------------------------------------|----------------------------------------------------------------------------------------------------|
| 7. APP Monitoring                                                                                                    |                                                                                                    | 2. Register & Lo                                                                                                    | gin                                                                                                    |                                                                                                    |
| Connect the EPEVER RTU 4G HE01 with the                                                                                                    | e device as chapter <u>5, <i>Installation</i></u> .                                                               |                                                                                                    |                                                                                                    |                                                                                                    |
| The 4G module only supports the Solar Gua                                                                                                    | ardian and cannot be connected to other serv                                                                      | ers. SOLAR GUARDI/                                                                                                    | Download the APP and op<br><b>1 Register</b> Input the user name, em                                                                                                    | pen it, click the "Sign up now" icon.<br>nail or phone number, verification                                     |
| Add the 4G module and the connected device                                                                                                    | to the cloud server by website (https://hncloud.                                                                  | epsolarpv.com) or                                                                                                    | code, and password.<br>verification. Tick to agree w                                                                                                    | Enter the password again for<br>vith the privacy agreement and click                                            |
| APP. Then you will be able to monitor the device                                                                                                    | e and set parameters by PC or APP (the following                                                                  | g takes APP as an                                                                                                    | the "Sign Up."                                                                                                    |                                                                                                    |
| example).                                                                                                    |                                                                                                    |                                                                                                    |                                                                                                    |                                                                                                    |
| 1. Scan the code to download the APP                                                                                                    |                                                                                                    | Local Convector                                                                                                    |                                                                                                    |                                                                                                    |
| iOS                                                                                                    | Android                                                                                                    |                                                                                                    | After registering, return to a password, select the current to log in quickly next time, a the APP.                                                                                                    | the APP. Input the user name and<br>nt country, tick the "Remember me"<br>and click the "Login" button to enter |
| 3. Add 4G module and device to the APP                                                                                                    | 2 Add Mary Sign                                                                                                   | Start line                                                                                                    | Z Datases and Desize Addition                                                                                                    |                                                                                                    |
|                                                                                                    | Häte Name<br>Gunnu,170011860778<br>Hörpantaation<br>Surian ≥                                                      | Proze entre de serve      forme, C20212177115      forme, C20212177115      forme, C2021217      forme, C20212      forme, C20212      forme, C2021      forme, C2021      forme, C2021      forme, C2021      forme, C202      forme, C202 | Gateway Information "Gateway Name Gateway Name Gateway 20200542746 "Access Mended Tracking Standard Tracking Standard Tr | Enternet Galeway Select:     Trans admit is inserve gamma;     40     Fore ray eas                              |
| son<br>Add                                                                                                    | bate assoption Please state to describen User None Please and a state of some Please index of some Please Noneber | Descent Terrer Control (1997)                                                                                                    | Cateway IN     Private inter 22 digit/character IN     Catelon     Katzine (catelon) (Catelon)     Katzine (catelon) (Catelon)     Katzine (catelon) (Catelon)     Katzine (catelon) (Catelon)                                                                                                    |                                                                                                    |
|                                                                                                    | Please etting glove number.<br>Conguy<br>Plase etting company<br>State image.                                     | •                                                                                                    | Prese instit: The same module case only to owned by<br>one case. The owner works were the argument<br>owner should depend on module.<br>Device Information                                                                                                    | POINTULA                                                                                                    |
|                                                                                                    | end attention for the state state state state state.                                                              |                                                                                                    | Venice         Name           Starting, 173000542748         Name           "Communication Di Number (f)         Name           Plaze entri communication Di         D                                                                                                    |                                                                                                    |
| 22<br>Comman         60<br>Bits         2<br>A<br>Bits                                                                                                    | Eree                                                                                                    | 22 Contraction (Contraction)                                                                                                    | Allocate increases assumed and the second second se |                                                                                                    |
| Step 1: Log in to the APP, enter the "Site,"                                                                                                    | Step 2: Input the power station name (or                                                                          | Step 3: Log in to the APP and click the                                                                                                    | Step 4: Enter the "Gateway and Device                                                                                                    | Step 5: Select EPEVER RTU 4G HE01 to                                                                            |
| and click "Add" to jump to the "Add New                                                                                                    | use the APP default name), and completing                                                                         | "One Click Add" button in the "Site" page to                                                                                                    | Addition" page, input the gateway name (or                                                                                                    | back to the "Gateway and Device Addition"                                                                       |
| Site" page.                                                                                                    | (not required). Click "Save" to add the                                                                           | add a new gateway quickly.                                                                                                    | "Access Method" to enter the gateway                                                                                                    | sticker <sup>①</sup> or input the 22-digit SN manually.                                                         |
|                                                                                                    | power station successfully.                                                                                       |                                                                                                    | selection page.                                                                                                    | Select the location (Optional) and tick the                                                                     |
| C Gateway and Device Addition                                                                                                    | Product Range Selection                                                                                           | C Gateway and Device Addition                                                                                                    | < Suran_1703214550809                                                                                                    | note message.                                                                                                   |
| *Gateway SN<br>Please enter 22-digibilitheranter SN EG                                                                                                    | Prese interpretation terms                                                                                        | *Gateway SN<br>ostorsterootyvicic-ootra                                                                                                    | Q: Promo entre Alt - Tai                                                                                                    | Configuration Downlow Real-Time Data Parameter Set                                                              |
| Location<br>102299, Changping District, Beijing, People's<br>Republic of Chino                                                                                                    |                                                                                                    | Lecation<br>102299, Changping District, Beijing, People's<br>Republic of China                                                                                                    |                                                                                                    | Refersh The load sends indigligits only initial result setting noils PV information                             |
| Please state The same module can only be covered by<br>one user. If other users wont to use it, the original<br>user should define the module.                                                |                                                                                                    | Posse note: The same module can only be overal by<br>one user! If other users in the anglest<br>user should delete the module.                                                                                                    | Duran, 17033441134                                                                                                    | Pri Valage<br>Pri Corretti BA<br>Pri Prometti BA<br>Pri Prometti BA<br>Pri Prometti BA                          |
| Device Information                                                                                                    |                                                                                                    | Device Information "Device Name                                                                                                    | tai ang taon ang tao ang tao a | Load information<br>Load Voltage 13 01V<br>Lond Connet: 66                                                      |
| Sunan, 170300794694 Communication ID Namber () Please enter communication ID                                                                                                    |                                                                                                    | Sunan, 170349997201<br>*Communication ID Number ()                                                                                                    | Ne More                                                                                                    | Loof Brins 04                                                                                                   |
| Also at the device exemutation (0)<br>If the device as an invertice, the default (0) is $\chi$ :<br>If the device as invertice, Charge (10) HULSHower) or ATTR, the<br>related to is $\chi$ . |                                                                                                    | About the device communication ID<br>If the decises as interview the default 20 is 3,<br>If the decise is transformed Target (2P HL/Param) or MTHL the<br>relieful ID is 10.                                                                                                    |                                                                                                    |                                                                                                    |
| for other thermany is Charge Consolider and the other (Const.)<br>If the auxiliary is sublicible the dense control other is please for<br>in the scolar ID<br>*Select Products Series         |                                                                                                    | the anter advoca any charge contrastic and prime and an or a 1<br>in the action modelling the anteract communication (2) places (3)<br>in the action (3)<br>*Select Products Series                                                                                                    |                                                                                                    | flattery information                                                                                            |
| Thourself (10.840) Seren Publish Seren<br>Confilm                                                                                                    | VIDAN 63 Disco 90                                                                                                 | STRAN Select Housen Select                                                                                                    |                                                                                                    |                                                                                                    |
| Step 6: On the "Gateway and Device                                                                                                    | Step 7: Select the connected device to                                                                            | Step 8: After filling in all the information,                                                                                                    | Step 8: After the device is added, the                                                                                                    | Step 10: Click the device to view the                                                                           |
| Addition" page, input the device name (or keep the default name) input the                                                                                                    | back to the "Gateway and Device Addition"                                                                         | click "Confirm" to add the gateway and device successfully to the APP With a                                                                                                    | device page is displayed. Click the device                                                                                                    | real-time data. The "Configuration                                                                              |
| communication $ID^{(2)}$ , and click the "Select                                                                                                    | please check if the data filled is correct or if                                                                  | normal SIM card, you can monitor the work                                                                                                    | to now the real-time data.                                                                                                    | everyiew page is displayed by default.                                                                          |
| Products Series" to enter the device                                                                                                    | the required fields have been completed.                                                                          | status and set parameters.                                                                                                    |                                                                                                    |                                                                                                    |
| selection page.                                                                                                    |                                                                                                    |                                                                                                    |                                                                                                    |                                                                                                    |

① Authorize the phone camera when adding the gateway via scanning QR code. Scan the QR code on the gateway sticker, the system will automatically verify the gateway SN. Only the gateway added to the production management system can be added to the cloud platform. If the APP prompts "Gateway already exists," please contact technical support.

② About the device communication ID: if the device is an inverter, the default ID is 3; if the device is inverter/charger (UP HI, UPower) or MT80, the default ID is 10; for other devices (eg. Charge Controller, etc), the default ID is 1. If the user has modified the device communication ID, please fill in the actual ID.

# 8. Troubleshooting

| Faults                                                           | Solutions                                                                                                    |
|------------------------------------------------------------------|----------------------------------------------------------------------------------------------------|
| Power indicator off                                              | <ol> <li>Check whether to supply power to the module.</li> <li>Check whether the indicators are damaged.</li> <li>If powered, check whether the positive and negative poles of the power supply are connected inversely. The input terminal of the EPEVER RTU 4G HE01 is equipped with anti-reverse protection. The reverse connection shall not cause fatal damage to the product. However, it affects the normal running before the correct connection is restored.</li> </ol> |
| WORK indicator off                                               | If the WORK indicator does not light up, please contact the after-sales service.                                                                                                    |
| The product emits<br>smoke with a<br>pungent smell.              | The actual input voltage exceeds the rated voltage of the EPEVER<br>RTU 4G HE01, causing the internal components to burn out. Don't<br>hesitate to contact the supplier in time and send it to the manufacturer.                                                                                                    |
| NET light is not on<br>The device failed to<br>register with the | <ol> <li>Check whether the SIM card is inserted properly.</li> <li>Check whether 4G LTE service is enabled on the SIM card.</li> <li>Check whether the input power is insufficient. The input power</li> </ol>                                                                                                    |

| network                                                            | supply ranges from 9VDC to 72VDC. 12V/1A is recommended.                                                                              |  |  |
|--------------------------------------------------------------------|----------------------------------------------------------------------------------------------------|--|--|
| The LINK indicator<br>is not on<br>The device failed to<br>connect | The SIM card is overdue.<br>Check whether the EPEVER cloud server is running properly.                                                |  |  |
| Parameters can't<br>be configured                                  | <ol> <li>Check whether the connection to the PC is correct.</li> <li>Check whether the serial port's selection is correct.</li> </ol> |  |  |
| 9. Disclaimers                                                     |                                                                                                    |  |  |

# The warranty does not apply to the following conditions:

# Damage caused by improper use or inappropriate environment.

- The parameter setting exceeds the module's limit.
- Damage caused by working temperature exceeds the rated range.
- Unauthorized dismantling or attempted repair.
- Damage caused by force majeure.
- Damage occurred during transportation or handling.